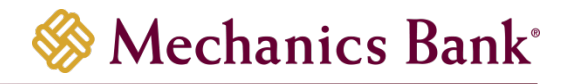

# Business Online Banking Security Token

User Guide

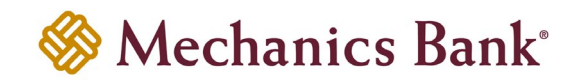

# Table of Contents

| Security Token Activation       | 3  |
|---------------------------------|----|
| Hard Tokens                     | 3  |
| Soft Tokens                     | 4  |
| Security Token Log In           | 8  |
| Hard Tokens                     | 8  |
| Soft Tokens                     | 10 |
| Security Challenge              | 11 |
| Hard Tokens                     | 11 |
| Soft Tokens                     | 12 |
| Switching to a Soft Token       | 14 |
| Deactivate a Security Token     | 15 |
| DIGIPASS Soft Token Application | 16 |
| Add Another Token               | 16 |
| Add Device                      | 17 |
| Remove a Token                  | 18 |
| Manage Biometric Protection     | 21 |
| Change Password                 | 22 |
| Information                     | 23 |
| Rename the Token                | 23 |
| Delete the Token                | 24 |

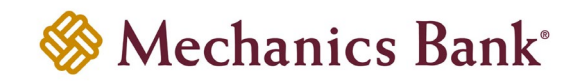

# **Security Token Activation**

#### Hard Tokens

- To activate a hard token device, access our website <u>www.mechanicsbank.com</u> to log in to Business Online Banking
- On the right side of the page, select **Log In** then choose **Business Online Banking** from the menu options
- On the Log In page enter your Username and Password (existing or temporary password)
- Click Log In

|          |                                                                                                    | Contact Us        | Locations       | Log I |
|----------|----------------------------------------------------------------------------------------------------|-------------------|-----------------|-------|
| 🛞 Mechai | nics Bank <sup>*</sup>                                                                                                    |                   |                 |       |
| Log In   |                                                                                                    |                   |                 |       |
|          | If you need assistance with your password, please contact Business Online Banking support at 1-8<br>hours: Monday-Friday: 8:00 AM - 5:00 PM (PT) | 00-272-1876 durin | g the following |       |
| Username | HIDE                                                                                                    |                   |                 |       |
| Password |                                                                                                    |                   |                 |       |
|          | Remember My Username                                                                                                    |                   |                 |       |
|          | Log In Forgot password or PIN? Token lost or damaged?                                                                                            |                   |                 |       |
|          |                                                                                                    |                   |                 |       |

• You may be prompted to **Change Password**; if prompted enter a new password in the **New Password** and **Confirm New Password** boxes

**Note**: This password is not used in the future once your token is registered.

• Click Save

| Password               |                                                                                                    |
|------------------------|----------------------------------------------------------------------------------------------------|
|                        | Your password helps prevent unauthorized people from logging into online banking. You can change your password whenever you like.<br>For enhanced security, you might also be asked to change it periodically. |
| Current Password *     |                                                                                                    |
|                        | Your new password must include:<br>• Between 9 and 17 characters                                                                                                    |
|                        | At least 1 number     At least 1 number                                                                                                    |
|                        | At least 1 lowercase letter     At least 1 social character                                                                                                    |
| New Password *         |                                                                                                    |
| Confirm New Password * |                                                                                                    |
|                        | * Indicates required field                                                                                                    |
|                        | Save Cancel                                                                                                    |

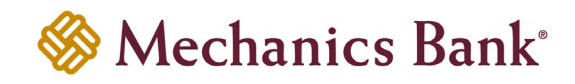

• You may be prompted to **Establish Profile**; if prompted, enter the requested information and then click **Continue** 

| Establish Profile      |                                                                      |
|------------------------|----------------------------------------------------------------------|
|                        | Your profile information is used to help authenticate your identity. |
| Mother's Maiden Name * |                                                                      |
| Email *                |                                                                      |
| Confirm Email *        |                                                                      |
|                        | Indicates required field                                             |
|                        | Continue                                                             |

- You are prompted to **Activate Token**; enter the token serial number from the back of the token into the **Token Serial Number** box (*do not include dashes or spaces*)
- Press the button on the token to generate a one-time password; enter the 8-digit number in the **Token-Generated Password** box
- Enter a 4-digit PIN number of your choice in the Create A PIN box
- Enter a question and answer in the Security Question and Security Answer boxes
- Click Continue
- Upon successfully activation, you are logged in to Business Online Banking

| Activate Token             |                                                                                                    |                                                                                                    |
|----------------------------|----------------------------------------------------------------------------------------------------|----------------------------------------------------------------------------------------------------|
|                            | Tokens help prevent unauthorized people from logging into online banking<br>token, it will generate a code that must be entered into online banking alor | g or conducting unauthorized transactions. By activating your<br>ng with a personal identification number (PIN) that you define. |
| Token Serial Number *      | SHOW                                                                                                    |                                                                                                    |
| Token-Generated Password * | SHOW                                                                                                    |                                                                                                    |
| Create A PIN *             | SHOW                                                                                                    |                                                                                                    |
| Security Question *        | 4 digit numeric                                                                                                    |                                                                                                    |
| Security Answer *          | SHOW                                                                                                    |                                                                                                    |
|                            | * Indicates required field                                                                                                    |                                                                                                    |
|                            | Continue                                                                                                    |                                                                                                    |

#### Soft Tokens

 In order to activate the token, you must download the DIGIPASS for Business Banking soft token application onto your mobile device. To download the App:

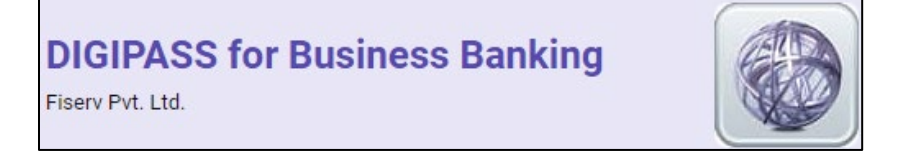

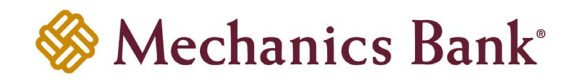

- Android:
  - Go to Play Store
  - Search DIGIPASS for Business Banking in Google Play
  - Click Install
- Apple iPhone:
  - Go to App Store
  - Search DIGIPASS for Business Banking
  - Click Install
- To activate a soft token, access our website <u>www.mechanicsbank.com</u> to log in to Business Online Banking
- On the right side of the page, select **Log In** then choose **Business Online Banking** from the menu options
- On the Log In page enter your **Username** and **Password** (existing or temporary password)
- Click Log In

|          | Contact Us Locations Log                                                                                                    |
|----------|----------------------------------------------------------------------------------------------------|
| 🛞 Mechai | ics Bank <sup>*</sup>                                                                                                    |
| Log In   |                                                                                                    |
|          | If you need assistance with your password, please contact Business Online Banking support at 1-800-272-1876 during the following<br>hours: Monday-Friday: 8:00 AM - 5:00 PM (PT) |
| Username | HOE .                                                                                                    |
| Password |                                                                                                    |
|          | Remember My Username                                                                                                    |
|          | Log In Forgot password or PIN? Token lost or damaged?                                                                                                    |
|          |                                                                                                    |

• You may be prompted to Change Password; if prompted enter a new password in the New Password and Confirm New Password boxes

**Note**: This password is not used in the future once your token is registered.

| Password               |                                                                                                    |
|------------------------|----------------------------------------------------------------------------------------------------|
|                        | Your password helps prevent unauthorized people from logging into online banking. You can change your password whenever you like.<br>For enhanced security, you might also be asked to change it periodically. |
| Current Password *     | Your new password must include:<br>• Between 9 and 17 characters<br>• At least 1 number                                                                                                    |
|                        | At least 1 uppercase letter     At least 1 lowercase letter     At least 1 special character                                                                                                    |
| New Password *         |                                                                                                    |
| Confirm New Password * | * Indicates required field                                                                                                    |
|                        | Save Cancel                                                                                                    |

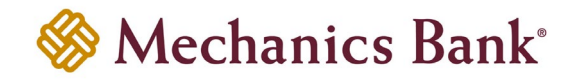

- Click Save
- You may be prompted to **Establish Profile**; if prompted, enter the requested information then click **Continue**

| Establish Profile      |                                                                      |  |  |
|------------------------|----------------------------------------------------------------------|--|--|
|                        | Your profile information is used to help authenticate your identity. |  |  |
| Mother's Maiden Name * |                                                                      |  |  |
| Email *                |                                                                      |  |  |
| Confirm Email          |                                                                      |  |  |
|                        | * Indicates required field                                           |  |  |
|                        | Continue                                                             |  |  |

- You are prompted to **Begin Activation** 
  - Note: Once you have started activation, it is important to complete the process before moving on to a different task. If at any time during activation your phone turns off, times out, or you navigate to a different application, you will be prompted to begin the activation process from the beginning.
- Open the App on your mobile device and click Begin Activation

| iPhone          | Android            |
|-----------------|--------------------|
| Activation      | Activation         |
| Egin activation | € Begin activation |
|                 |                    |

• Go back to Business Online Banking on your computer and click Begin Activation

| Activate Token |                                                                                                    |
|----------------|----------------------------------------------------------------------------------------------------|
|                | Tokens help prevent unauthorized people from logging into online banking or conducting unauthorized transactions. By activating your token, it will generate a code that must be entered into online banking along with a personal identification number (PIN) that you define. |
|                | To activate your token, you will need the app on your device. Download and open the app, then click Begin activation below.                                                                                                    |
|                | Detailed instructions on downloading and starting the app are available.                                                                                                    |
|                | Begin Activation                                                                                                    |

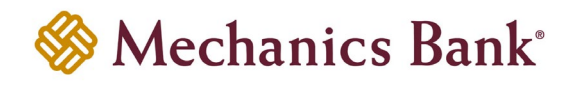

- Using the App on your mobile device, scan the secure image displayed on your computer's **Activate Token** screen; the App decodes the image and displays your **Device Code**
- Fill out the Activate Token fields on your computer screen:
  - <sup>o</sup> Enter the **Device Code** as displayed in the App
  - <sup>o</sup> Add a **Device Nickname** for your mobile device
  - <sup>o</sup> Enter a 4-digit PIN number of your choice in the **Create a PIN** box
  - <sup>o</sup> Enter a question and answer in the **Security Question** and **Security Answer** boxes
- Click Continue

| Activate Token      |                                                                                                    |  |
|---------------------|----------------------------------------------------------------------------------------------------|--|
|                     | Tokens help prevent unauthorized people from logging into online banking or conducting unauthorized transactions. By activating your token, it will generate a code that must be entered into online banking along with a personal identification number (PIN) that you define. |  |
|                     | Use the app on your device to scan the image below and enter the device code displayed.                                                                                                    |  |
| Device Code *       |                                                                                                    |  |
|                     | алим                                                                                                    |  |
| Device Nickname     |                                                                                                    |  |
| Create A PIN *      | SHOW                                                                                                    |  |
|                     | 4 digit numeric                                                                                                    |  |
| Security Question * |                                                                                                    |  |
| Security Answer     | SHOW                                                                                                    |  |
|                     | * Indicates required field                                                                                                    |  |
|                     | Continue                                                                                                    |  |

- Another image appears on the computer screen; using the App on your mobile device, tap the **Scan Image** button to decode the secure image
  - Note: If your device has a fingerprint protection feature, a dialog box to activate your biometric protection appears after you scan the second image. Click Yes if you want to activate fingerprint protection for the application, otherwise, click No (you'll be able to enable this later, if you choose).

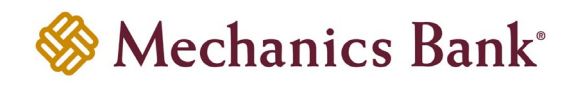

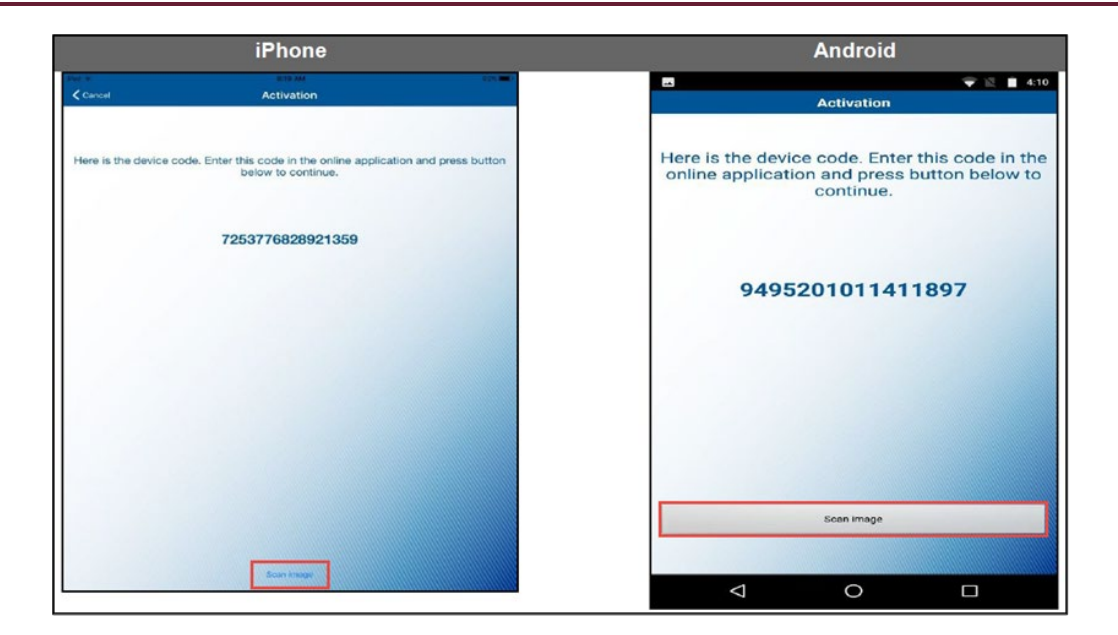

- The App displays a **One-Time Password**; enter it in the **One-time password** box on your computer screen
- Click Complete Activation
- Upon successfully activation, you are logged in to Business Online Banking

| Activate Token      |                                                                                                    |                                                                                                    |
|---------------------|----------------------------------------------------------------------------------------------------|----------------------------------------------------------------------------------------------------|
|                     | Tokens help prevent unauthorized people from log-<br>token, it will generate a code that must be entered | ging into online banking or conducting unauthorized transactions. By activating your<br>into online banking along with a personal identification number (PIN) that you define. |
|                     | Use the app on your device to scan the image below                                                       | w and enter the one-time password (OTP) displayed. Complete activation Your first One-Time Password is: 12334567                                                               |
| One-Time Password * | •••••• SHOW                                                                                              | Your serial number:                                                                                                    |
|                     | Complete Activation                                                                                      | Dane                                                                                                    |

# Security Token Log In

## Hard Tokens

 To log in with a hard token device, access our website <u>www.mechanicsbank.com</u> to log in to Business Online Banking

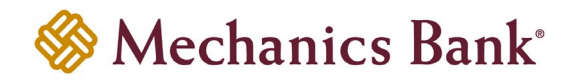

- On the right side of the page, select **Log In** then choose **Business Online Banking** from the menu options
- On the Log In page enter your Username
- Press the button on your token device, to generate a one-time password

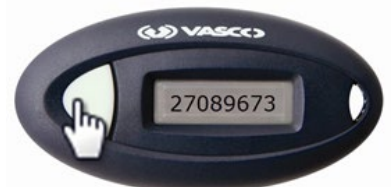

- Enter the one-time password, followed by your **4-digit PIN**, in the **Password** box on your computer screen
- Click Log In

| 🍪 Mechanics Ba                          | nk <sup>.</sup>                                                                                                | Contact Us Locations Log In                                         |
|-----------------------------------------|----------------------------------------------------------------------------------------------------|---------------------------------------------------------------------|
| Log in                                  |                                                                                                    | 27089673                                                            |
|                                         | If you need assistance with your password, please contact Busi<br>hours: Monday-Friday: 8:00 AM - 5:00 PM (PT) | iness Online Banking support at 1-800-272-1876 during the following |
| Username                                | HIDE                                                                                                    |                                                                     |
| Password                                |                                                                                                    |                                                                     |
| -                                       | Remember My Username                                                                                           |                                                                     |
|                                         | Log In Forgot password or PIN? Token lost or damaged?                                                          | One-time password                                                   |
|                                         |                                                                                                    | Password 270896731234                                               |
| Help Reference Materials Privacy Policy | Agreements & Disclosures Nationwide Lockbox/CD                                                                 |                                                                     |
| Member FDIC. Equal Housing Lender 🏠     |                                                                                                    | © 2015-2024 Fiserv, Inc. or its affiliates.                         |

- A **Site Verification** code appears on your computer screen
- Press the button on your token device again, and compare the number on the screen with the **Site Verification** code displayed on the token device
- If they match, click Verified and you'll be securely logged in to Business Online Banking

**Note**: If they don't match, click **Return To Log In**, to restart the log in process

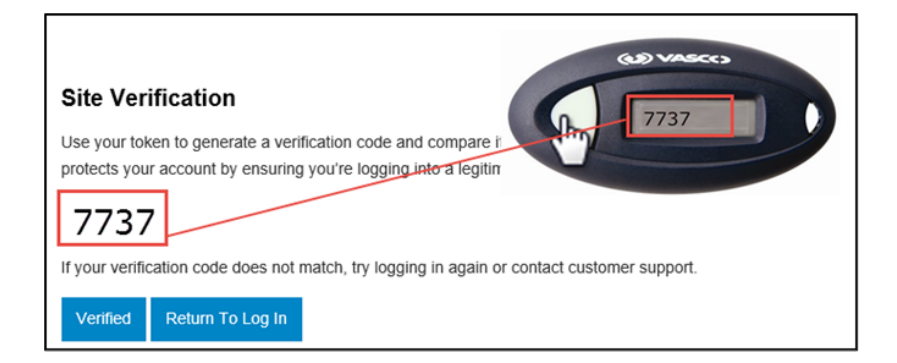

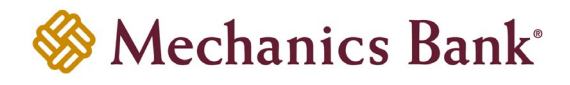

## Soft Tokens

- To log in with a soft token, access our website <u>www.mechanicsbank.com</u> to log in to Business Online Banking
- On the right side of the page, select **Log In** then choose **Business Online Banking** from the menu options
- On the Log In page enter your **Username**
- Open **DIGIPASS for Business Banking App** on your mobile device and tap the **One-Time Password** button

| iPhone             | Android            |   |
|--------------------|--------------------|---|
| No SIM ♥ 5:31 PM   |                    | 1 |
| Applications 🔅     | Applications       |   |
| Cone-Time Password | Cone-Time Password |   |
| Digital Signature  | Add another token  | 1 |
| Add another token  | Remove a token     |   |
|                    |                    |   |

- The App displays a **One-Time Password**; enter the one-time password, followed by your **4digit PIN**, in the **Password** box on your computer screen
- Click Log In

|                                                                                        | _                           | Contact Us        | Locations        | Log In    |
|----------------------------------------------------------------------------------------|-----------------------------|-------------------|------------------|-----------|
| Mechanics Bank <sup>∗</sup> →                                                          |                             | Back One-Time Pas | sword            |           |
| W Meenames Bank                                                                        |                             | One-Time Pass     | word:            |           |
| Log In                                                                                 |                             | 2708967           | 3                |           |
| If you need assistance with your password, please contact Busines                      | ss Online Banking support a | Site verification | code:            | _         |
| hours: Monday-Friday: 8:00 AM - 5:00 PM (PT)                                           |                             | 7737              |                  |           |
| Username HIDE                                                                          |                             | Serial numbe      | er:              |           |
| Password                                                                               |                             |                   |                  |           |
| Remember My Username                                                                   |                             | Remaining tim     | •                |           |
| Log In Forgot password or PIN? Token lost or damaged?                                  | One-time pass               | word              |                  |           |
|                                                                                        | Password 270896             | 731234<br>PIN     |                  |           |
| Help Reference Materials Privacy Policy Agreements & Disclosures Nationwide Lockbox/CD |                             | @ 2015 2024 Elect | o, los orite at  | filiates  |
| Member FDIC. Equal housing Lender 📷                                                    |                             | © 2013-2024 Fisel | iv, mc. or its a | initales. |

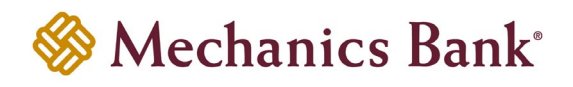

- A **Site Verification** code appears on your computer screen; compare the number on the screen with the Site Verification code displayed on the App
- If they match, click Verified and you'll be securely logged in to Business Online Banking

Process Note: If they don't match, click Return To Log In, to restart the log in process

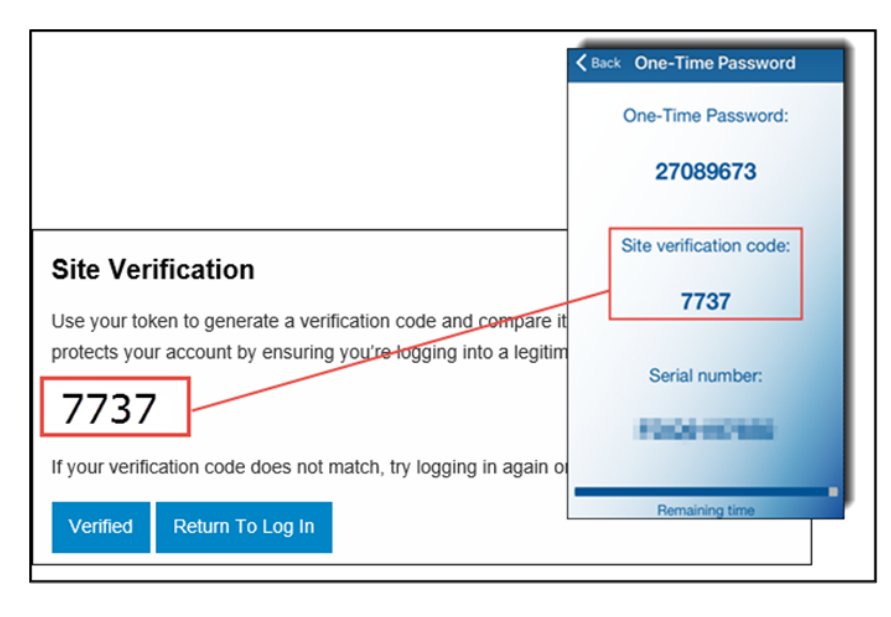

# **Security Challenge**

If you are required to complete a Security Challenge to approve or initiate transactions such as ACH or Wire transfers, you are asked to provide a Digital Signature or a One-time password to complete the challenge.

## Hard Tokens

- When prompted for a **Security Challenge**, press the button on your security token device
- An 8-digit one-time code displays on the token device; enter the code in the **One-time password** box on your computer screen
- Click Complete Challenge

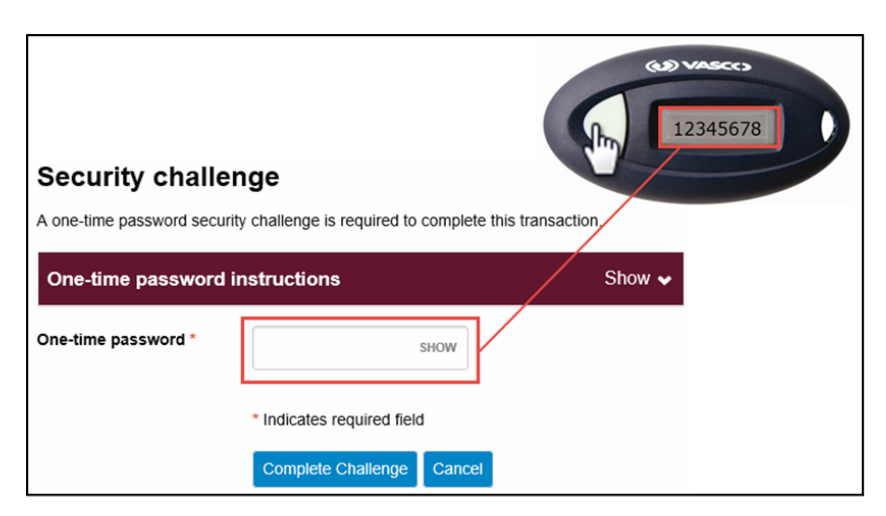

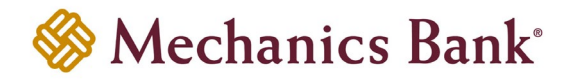

## Soft Tokens

• When prompted for a **Security Challenge**, open the **DIGIPASS** soft token app on your mobile device and choose **Digital Signature** 

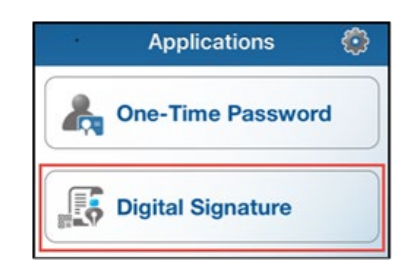

• Using your mobile device, scan the secure image displayed on the screen

**Note**: If you have multiple devices assigned, you need to select the device from the list before the image is displayed

• The App displays a review page; if transaction details match the values you submitted, tap **OK** 

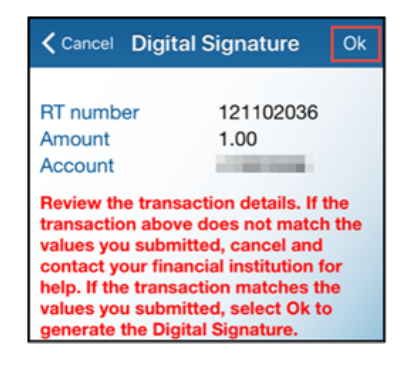

- The App displays a 10-digit code; enter the code in the **Digital Signature** box on your computer screen
- Click Complete Challenge

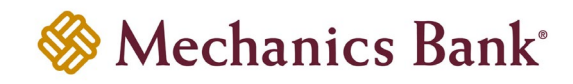

| Device nickname  Evice nickname  Evice nicknam | Cancel Digital Signature         Image: Concelete Concelete         Image: Concelete Concelete         Image: Concelete         Image: Concelete         Image: Conc                                                                                                    | Digital signature instru | ctions                     | Show                                                                                                    |
|----------------------------------------------------------------------------------------------------|----------------------------------------------------------------------------------------------------|--------------------------|----------------------------|----------------------------------------------------------------------------------------------------|
| RT number       121102036         Amount       1.00         RT number       121102036         Amount       1.00         Account       3248418089         Digital signature*       show                                                                                                    | Image: Strain Strain | Device nickname          | 10.000                     | Cancel Digital Signature                                                                                                    |
| RT number 121102036<br>Amount 1.00<br>Account IIIIIIIIIIIIIIIIIIIIIIIIIIIIIIIIIIII                                                                                                    | 121102036<br>1.00<br>I SHOW<br>* Indicates required field                                                                                                    |                          |                            | RT number     121102036       Amount     1.00       Account     Image: Constraint of the state of the state of t |
| Amount 1.00<br>Account Digital signature SHOW                                                                                                    | 1.00<br>I show<br>* Indicates required field                                                                                                    | RT number                | 121102036                  |                                                                                                    |
| Account Digital signature *                                                                                                    | SHOW     * Indicates required field                                                                                                    | Amount                   | 1.00                       |                                                                                                    |
| Digital signature *                                                                                                    | I show                                                                                                    | Account                  | x 200.00                   |                                                                                                    |
|                                                                                                    | * Indicates required field                                                                                                    | Digital signature *      | Ι                          | SHOW                                                                                                    |
| * Indicates required field                                                                                                    |                                                                                                    |                          | * Indicates required field |                                                                                                    |
| Complete challenge Cancel                                                                                                    |                                                                                                    |                          | Can't scan the image?      |                                                                                                    |

- If you are unable to scan the image with your mobile device, you can select the **Can't scan the image?** link instead
- To use the **Can't scan image** option, open the DIGIPASS soft token app on your mobile device and choose **One-Time Password** instead of Digital Signature

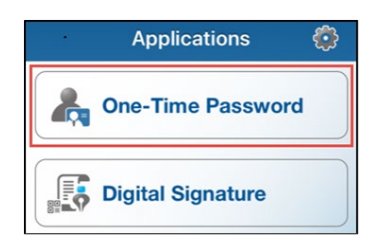

- The App displays a 10-digit code; enter the code in the **One-time password** box on your computer screen
- Click Complete Challenge

|                                   |                                                 | Sack One-Time Password  |
|-----------------------------------|-------------------------------------------------|-------------------------|
| Security challenge                |                                                 | 03906974                |
| A one-time password security chal | lenge is required to complete this transaction. | Site verification code: |
| One-time password instru          | ctions                                          | 8637                    |
| Device nickname                   |                                                 | Serial number:          |
| One-time password *               | SHOW                                            | TROUBLESS .             |
|                                   | Indicates required field                        |                         |
|                                   | Complete challenge Cancel                       |                         |

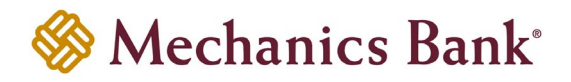

## Switching to a Soft Token

Existing hard token users are able to switch to a soft token app. To switch to a soft token, you can contact the Bank or use the **Switch to App** option in Business Online Banking.

• To switch from a hard token to a soft token, log in to Business Online Banking and select **Profile** 

|      |          |                       |                   | Welcome, Last log in: Jan 31, 2020 | Contact Us | Locations | Alerts | Profile | Log Out |
|------|----------|-----------------------|-------------------|------------------------------------|------------|-----------|--------|---------|---------|
|      | Mechan   | ics Bank <sup>®</sup> |                   |                                    |            |           |        |         |         |
| Home | Accounts | Payments & Transfers  | Checks & Deposits | Administration                     |            |           |        |         |         |

• In the **Token** section click the **Switch to App** button

| C Edit        |
|---------------|
|               |
| Switch To App |
| -             |
|               |

 You are prompted to Verify Your Identity; enter your Password or 4-digit PIN and click Begin Verification

| Verify Your Identity |                                                                                                    |
|----------------------|----------------------------------------------------------------------------------------------------|
|                      | To switch from a hard token to a soft token, complete the following. Switching to a soft token helps conveniently keep your account safe from unauthorized access. |
| Password Or PIN *    | * Indicates required field                                                                                                    |
|                      | Begin Ventication                                                                                                    |

• Answer your Security Question and click Complete Verification

| Verify Your Identity |                                                                                                    |
|----------------------|----------------------------------------------------------------------------------------------------|
|                      | To switch from a hard token to a soft token, complete the following. Switching to a soft token helps conveniently keep your account safe<br>from unauthorized access. |
|                      | Security Question                                                                                                    |
|                      | Whats your favorite color?                                                                                                    |
|                      | SHOW                                                                                                    |
|                      | Complete Verification                                                                                                    |

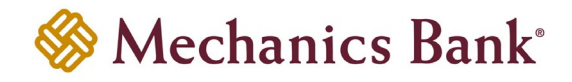

• You then see the **Begin Activation** option; click **Begin Activation** and follow the instructions **Soft Tokens** activation section to complete the process

| Profile |                                                                                                    |        |
|---------|----------------------------------------------------------------------------------------------------|--------|
| PIN     |                                                                                                    | 🕑 Edit |
| Token   |                                                                                                    |        |
|         | Complete the following to use your token on an additional device.                                                           |        |
|         | To activate your token, you will need the app on your device. Download and open the app, then click Begin activation below. |        |
|         | Detailed instructions on downloading and starting the app are available.                                                    |        |
|         | Begin Activation Cancel                                                                                                    |        |

## **Deactivate a Security Token**

If your security token has been lost or damaged, you should contact the Bank. You can also use the **Token lost or damaged** link to deactivate the token.

- From the Business Online Banking Log In page, click Token lost or damaged?
- Note: You can also deactivate the token from the user Profile, within Business Online Banking

| Log In |
|--------|
|        |
|        |
| ıg     |
|        |
|        |
|        |
|        |
|        |

• You are prompted to Verify Your Identity; enter your Username and Password or 4-digit PIN and click Begin Verification

| Verify Your Identity |                                                                                                    |
|----------------------|----------------------------------------------------------------------------------------------------|
|                      | If your token has been lost or damaged, complete the following to deactivate it. Deactivating the token helps keep your account safe<br>from unauthorized access. Contact us if you need a replacement. |
| Username "           | HIDE                                                                                                    |
| Password Or PIN *    |                                                                                                    |
|                      | * Indicates required field Begin Verification                                                                                                    |

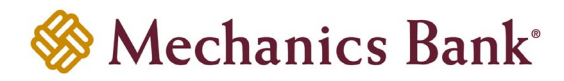

Answer your Security Question and click Complete Verification

| Complete the following to add a soft token device. |                                                                                                    |
|----------------------------------------------------|----------------------------------------------------------------------------------------------------|
| Security Question                                  |                                                                                                    |
| Whats your favorite color?                         |                                                                                                    |
| Complete Verification                              | SHOW                                                                                                    |
|                                                    | Complete the following to add a soft token device. Security Question Whats your favorite color? Complete Verification |

- Select the Reason for Deactivation and click Save
- Contact the Bank to request a new token and for assistance with logging in

| Deactivate Token          |                                                                                                    |
|---------------------------|----------------------------------------------------------------------------------------------------|
|                           | If your token has been lost or damaged, complete the following to deactivate it. Deactivating the token helps keep your account safe from unauthorized access. Contact us if you need a replacement. |
| Reason For Deactivation * | Lost O Damaged     * Indicates required field                                                                                                    |
|                           | Save Cancel                                                                                                    |

## **DIGIPASS Soft Token Application**

If you are a soft token user see below instructions for managing the Soft Token App options on your mobile device.

#### Add Another Token

If you are associated with different Business Online Banking profiles, you can use the **Add another token** feature to add another soft token on your mobile device.

- Open the DIGIPASS soft token app on your mobile device and choose Add another token
- Follow the steps in the previous section **Soft Tokens** for activating a soft token

|   | Applications      | ٢ |
|---|-------------------|---|
| ~ | One-Time Password |   |
|   | Digital Signature |   |
|   | Add another token |   |
| • | Remove a token    |   |

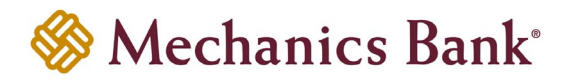

## Add Device

If you want to use your soft token on multiple mobile devices, you can use the **Add Device** option.

- **Note**: You must download the DIGIPASS soft token app on your mobile device to complete this process (see page 6 for details on downloading the App).
- Log in to Business Online Banking and select Profile

| Î.   |          |                       |                   | Welcome, Last log in: Jan 31, 2020 | Contact Us | Locations | Alerts | Profile | Log Out |
|------|----------|-----------------------|-------------------|------------------------------------|------------|-----------|--------|---------|---------|
|      | Mechan   | ics Bank <sup>®</sup> |                   |                                    |            |           |        |         |         |
| Home | Accounts | Payments & Transfers  | Checks & Deposits | Administration                     |            |           |        |         |         |

- In the Token section click View to expand and view your token/device information
- Click the Add Device button

| Token            |      |              |              | ✓View       |
|------------------|------|--------------|--------------|-------------|
| Device Nickname  | Туре | Activated    | Last Used    |             |
| Jens iPhone      | iOS  | Jan 31, 2020 | Jan 31, 2020 | Edit Delete |
| Add Device Close |      |              |              |             |

• You are prompted to Verify Your Identity; enter your Password *or* 4-digit PIN and click Begin Verification

| Verify Your Identity |                                                    |
|----------------------|----------------------------------------------------|
|                      | Complete the following to add a soft token device. |
| Password Or PIN *    |                                                    |
|                      | * Indicates required field                         |
|                      | Begin Verification                                 |

• Answer your Security Question and click Complete Verification

| Verify Your Identity |                                                    |
|----------------------|----------------------------------------------------|
|                      | Complete the following to add a soft token device. |
|                      | Security Question                                  |
|                      | Whats your favorite color?                         |
|                      | Complete Verification                              |

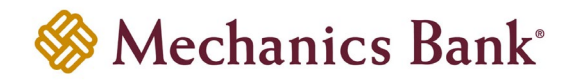

• You see the **Begin Activation** option; click **Begin Activation** and follow the instructions in the **Soft Tokens** section to complete the process

| Profile |                                                                                                    |        |
|---------|----------------------------------------------------------------------------------------------------|--------|
| PIN     |                                                                                                    | 🕑 Edit |
| Token   |                                                                                                    |        |
|         | Complete the following to use your token on an additional device.                                                           |        |
|         | To activate your token, you will need the app on your device. Download and open the app, then click Begin activation below. |        |
|         | Detailed instructions on downloading and starting the app are available.                                                    |        |
|         | Begin Activation Cancel                                                                                                    |        |

#### Remove a Token

If a token is no longer needed, use the **Remove a token** feature to delete the soft token (to remove a token without logging in to Business Online Banking and scanning the secure image, see the Delete the Token section.

- Note: If you complete this process you are deleting the soft token and will NOT be able to log back in to Business Online Banking, with the associated User ID. Contact the Bank for assistance if needed.
- Log in to Business Online Banking and select **Profile**

|      |          |                        |                   | Welcome, Last log in: Jan 31, 2020 | Contact Us | Locations | Alerts Profile | Log Out |
|------|----------|------------------------|-------------------|------------------------------------|------------|-----------|----------------|---------|
|      | Mechan   | iics Bank <sup>®</sup> |                   |                                    |            |           |                |         |
| Home | Accounts | Payments & Transfers   | Checks & Deposits | Administration                     |            |           |                |         |

- In the Token section click **View** to expand and view your token/device information
- Next to the token/device, click the Delete button

| Token            |      |              |              | ✓View       |
|------------------|------|--------------|--------------|-------------|
| Device Nickname  | Туре | Activated    | Last Used    |             |
| Jens iPhone      | iOS  | Jan 31, 2020 | Jan 31, 2020 | Edit Delete |
| Add Device Close |      |              |              |             |

 A confirmation message appears showing your device was deleted and a secure image displays (secure image is used for removing the token from the soft token app on your mobile device)

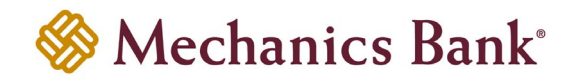

| Delete Device                                       |                                         |                                     |  |  |  |
|-----------------------------------------------------|-----------------------------------------|-------------------------------------|--|--|--|
| ⊘ Your device was successfully deleted.             |                                         |                                     |  |  |  |
| Device Nickname                                     | Jens iPhone                             |                                     |  |  |  |
| Туре                                                | iOS                                     |                                     |  |  |  |
| Activated                                           | Jan 31, 2020                            |                                     |  |  |  |
| Last Used                                           | Jan 31, 2020                            |                                     |  |  |  |
| Optional: If you have the remove the token from the | e device, use the app to sca<br>ne app. | an the image below to automatically |  |  |  |
| remove the token from the app.                      |                                         |                                     |  |  |  |

• If you want to also remove the soft token from your mobile device, open the DIGIPASS soft token app on your mobile device and choose the **Remove a token** option

| Applications      | ٢ |
|-------------------|---|
| One-Time Password |   |
| Digital Signature |   |
| Add another token |   |
| Remove a token    |   |

• Using your mobile device, scan the secure image displayed on the screen

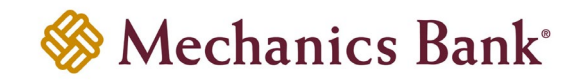

| Delete Device                                                                                                    |                      |  |  |
|----------------------------------------------------------------------------------------------------|----------------------|--|--|
| Ø Your device was su                                                                                                    | iccessfully deleted. |  |  |
| Device Nickname                                                                                                    | Jens iPhone          |  |  |
| Туре                                                                                                    | iOS                  |  |  |
| Activated                                                                                                    | Jan 31, 2020         |  |  |
| Last Used                                                                                                    | Jan 31, 2020         |  |  |
| Last Used       Jan 31, 2020         Optional: If you have the device, use the app to scan the image below to automatically remove the token from the app.         Image: Comparison of the token from the app. |                      |  |  |
|                                                                                                    | Close                |  |  |

• A confirmation message to remove the token appears; click Yes to continue

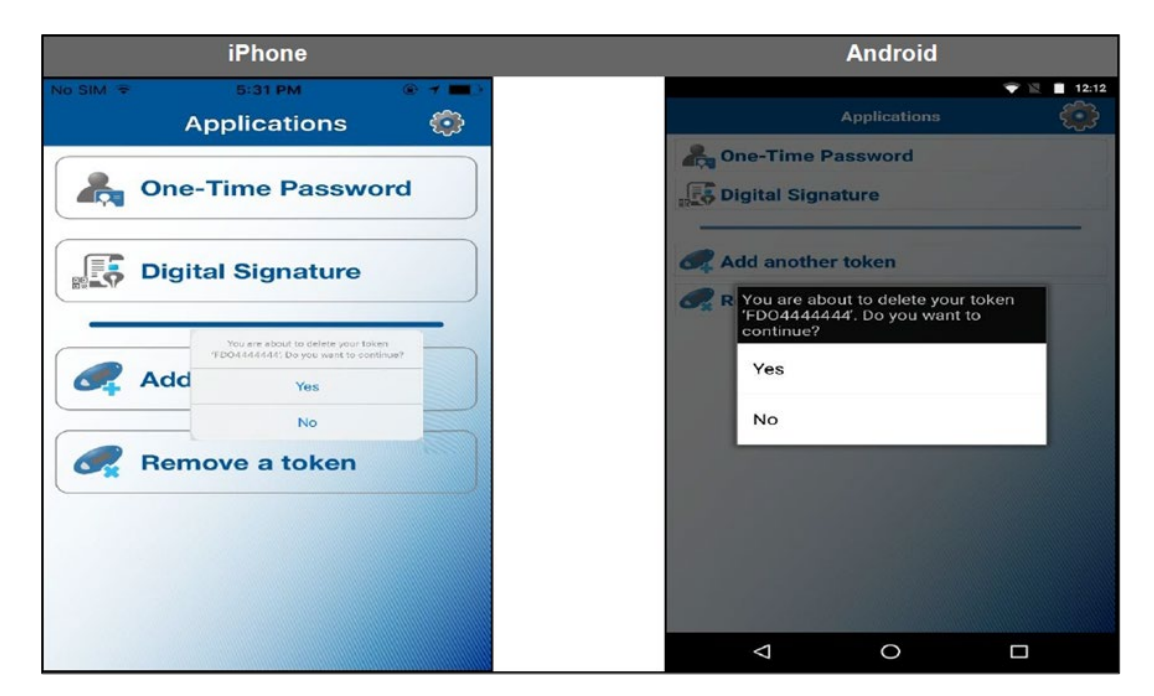

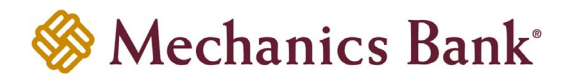

#### Manage Biometric Protection

The **Manage biometric protection** option allow you to enable or disable biometric protection for the DIGIPASS soft token app. The option provides you with an extra level of security at the time of activation of the soft token, logon, or performing transactions.

- Note: This option only displays on a device that supports the biometric protection feature and the feature is enabled. If a local password was set up on the soft token app, you need to enter it to activate or deactivate the Manage biometric protection option.
- Open the DIGIPASS soft token app on your mobile device, select the Settings icon 🖾 and then choose **Manage biometric protection**

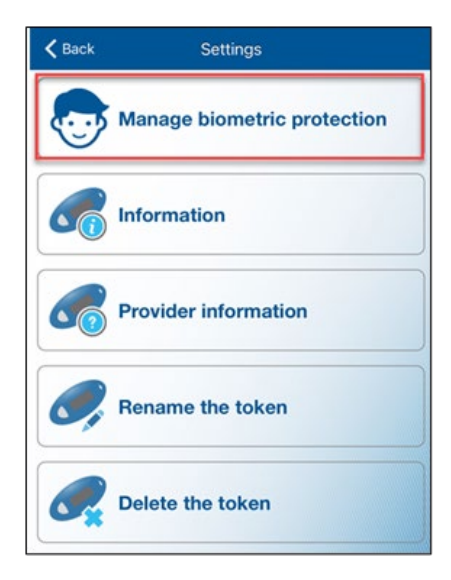

• Select **Yes** to continue and scan you finger or face

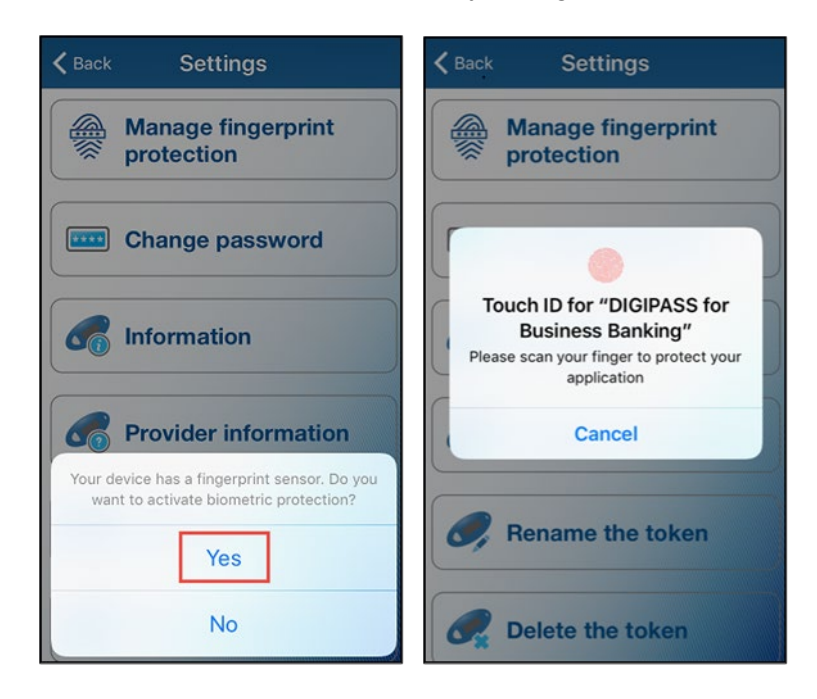

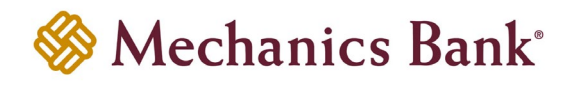

### Change Password

The Change password option allows you to add or change the local password of the soft token app.

- Note: This option does not display if the Manage biometric protection option is already enabled. Once the password is set, it can be changed but cannot be removed.
- To set or change the local password, open the DIGIPASS soft token app on your mobile device, select the Settings icon 🐼 and then choose **Change Password**

|                               | Applications       |
|-------------------------------|--------------------|
|                               | Cone-Time Password |
| Cack Settings                 |                    |
| Manage fingerprint protection | Signature          |
| Change password               |                    |
| Information                   |                    |
| Provider information          |                    |
| Rename the token              |                    |
| Delete the token              |                    |

• To set up a new application password, enter the new password and then confirm; or to change an existing application password, enter the current application password, then the new password and then confirm

**Note**: Password must be a minimum of 6 characters.

• Tap **OK** to complete

| Cancel                  | Change password           | OK |
|-------------------------|---------------------------|----|
| New application pass    | word                      |    |
| Enter the local passwor | d for this application    |    |
| Confirm application p   | assword                   |    |
| Re-enter the local pass | word for this application |    |

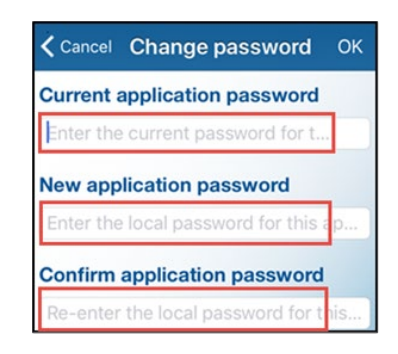

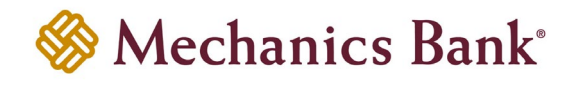

## Information

The **Information** option displays the soft token serial number.

• To view the soft token information, open the DIGIPASS soft token app on your mobile device, select the Settings icon 😳 and then choose **Information** 

|             |                      | Applications       | ٤ |
|-------------|----------------------|--------------------|---|
|             |                      | 🙈 One-Time Passwor | d |
| < Rect      | Settings             |                    |   |
| Manage fi   | ngerprint protection | tal Signature      |   |
| Informatio  | n                    |                    |   |
| Provider in | iformation           |                    |   |
| Rename t    | ne token             |                    |   |
| Delete the  | token                |                    |   |

| < Back                    | Information         |
|---------------------------|---------------------|
| Serial number:            |                     |
|                           | FDO4426505 - 1      |
| Phone GMT time:           |                     |
|                           | 2017-10-30 11:22:24 |
| Client/Server time shift: |                     |
|                           | 0                   |
| Build:                    |                     |
|                           | 4.13.5              |

## Rename the Token

The **Rename the token** option allows you to rename the available soft tokens.

- To rename the token, open the DIGIPASS soft token app on your mobile device, select the Settings icon 🐼 and then choose **Rename the token**
- Tap **OK** when finished

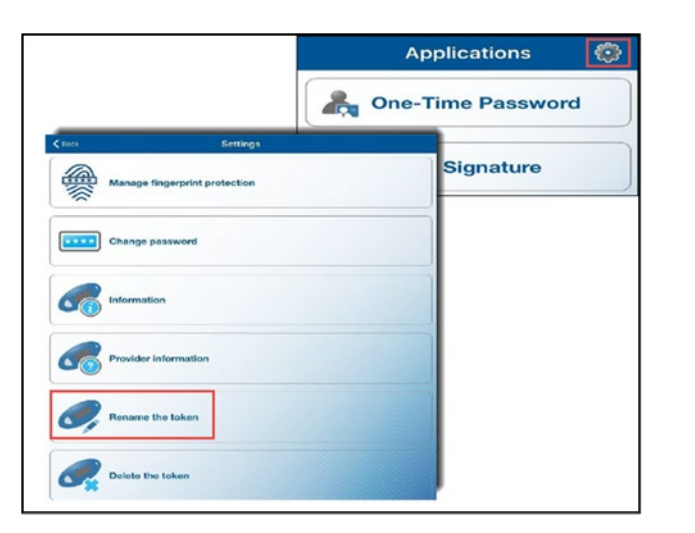

| <b>〈</b> Cancel       | Rename the token | ОК |
|-----------------------|------------------|----|
| Change the token name |                  |    |
| FD0444444             |                  | 0  |

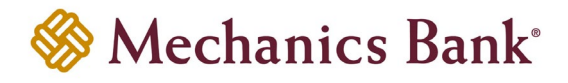

## Delete the Token

The **Delete the token** option allows you to delete the soft tokens without logging in to Business Online Banking and scanning the secure image.

- Note: If you complete this process, you are deleting the soft token and will NOT be able to log back in to Business Online Banking with the associated User ID; unless soft token was added to multiple devices.
- To delete a token, open the DIGIPASS soft token app on your mobile device, select the Settings icon 😳 and then choose **Delete the token**
- Tap **Delete Token** to complete

|                               | Applications       | Settings                                                               |
|-------------------------------|--------------------|------------------------------------------------------------------------|
|                               | Cone-Time Password | Manage fingerprint protection                                          |
| < taos Settings               |                    |                                                                        |
| Manage fingerprint protection | Il Signature       | Change password                                                        |
| Change password               |                    | Not are about to debite your labor<br>Toolers and to debite your labor |
| Information                   |                    | Provider Int                                                           |
| Provider information          |                    | Carter                                                                 |
| Rename the taken              |                    | Rename the token                                                       |
| Delote the token              |                    | Delete the token                                                       |